# How To Find Your Medicaid Redetermination Deadline in Gateway

# What is "Redetermination"?

Redetermination is the process that Georgia must use now that the pandemic is over to make sure current Medicaid and PeachCare for Kids® members are still eligible for coverage. It involves collecting and verifying information, including income and contact details as well as other requested information or documents related to determining eligibility based on your situation.

The State of Georgia has 14 months from April 1, 2023, to May 31, 2024, to review all Medicaid and PeachCare for Kids® members' cases and complete redetermination. After redetermination is over, members will still have an annual eligibility check.

Note: The redetermination process does not guarantee any person's eligibility for Medicaid or other available coverage.

## What is a "Redetermination Deadline"?

A "redetermination deadline" is the date your renewal is due. If you do not submit requested income/household information by the deadline, your case could be closed.

## How Can I Find My Redetermination Deadline in Gateway?

- 1. Visit gateway.ga.gov.
- 2. Scroll down and select "Manage My Account."
- **3.** Log in using your User ID and Password. (If you haven't been to Gateway before or can't remember your password, skip down to the next section of this document.)

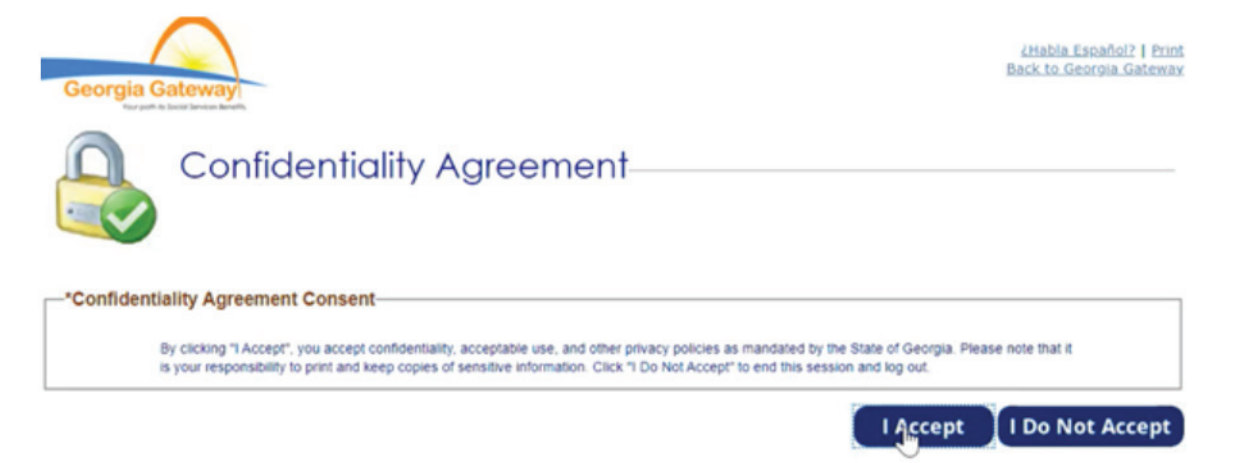

2024

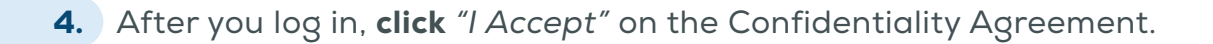

**5.** Once you are in your account, **click** *"Manage My Account"* in the top left corner.

| Hello, Natasl | ha. You are logged in.                                                                                                    |
|---------------|----------------------------------------------------------------------------------------------------|
| Manage M      | Logout                                                                                                    |
|               | Renew My Benefits   Report My Changes   Case Closure   Upload Documents   Apply for Benefits                                                                                                    |
| My Ber        | Submitted Applications, Renewals and Changes                                                                                                    |
|               |                                                                                                    |
| 6. Clie       | <b>ck</b> "Benefit Summary" at the top of the screen.                                                                                                    |
|               |                                                                                                    |
| Georgia G     | <u>čHabla Español?   Print   Help</u><br>Back to Georgia Gateway                                                                                                    |
| Hello, Patric | c. You are logged in.                                                                                                    |
|               | Benefit Summary   Apply for Benefits                                                                                                    |
|               | Manage My Account                                                                                                    |
|               | This page will help you manage your account. This page lets you update your Email Address and Mobile Phone Number, change your security question or<br>change your current password. If you have question or if you have problems that prevent you from continuing, please call the Customer Support at 1-877-423-<br>4748. |
| Update Nan    | ie and Contact Method                                                                                                    |
|               | Below is the name on the account that we have on the file. Modify it as needed.                                                                                                    |
|               | * First Name:                                                                                                    |
|               | * Last Name:                                                                                                    |
|               | If you would like to update your Email Address or Mobile Phone Number, please verify the contact method before selecting the 'Update' button.                                                                                                    |
|               | Email Address: Verify                                                                                                    |
|               | Mobile Phone Number: Verify                                                                                                    |
|               | I have read and accept the Electronic Notice of eAlert Terms and Condition                                                                                                    |
|               | Update                                                                                                    |

7. In the "Benefits Summary" section, find the row that says, "Medical Assistance." In the 3<sup>rd</sup> column, **select** "Click here to View the Details."

| My Benefits            |                                          | Submitted Application                                 | ons, Renewals and Cha                    | nges                          |
|------------------------|------------------------------------------|-------------------------------------------------------|------------------------------------------|-------------------------------|
|                        |                                          |                                                       |                                          |                               |
|                        |                                          |                                                       |                                          |                               |
| Bene                   | efits Summary                            |                                                       |                                          |                               |
|                        |                                          |                                                       |                                          |                               |
| Currently, y           | you are receiving notices through US I   | Mail. If you wish to change this no                   | tification method, click here.           |                               |
| Case Information       |                                          | toolaa oo if naadahaata ng pilotata in Boruu kanan ka |                                          |                               |
| cuse mornation         |                                          |                                                       |                                          |                               |
| This information is cu | rrent as of Wednesday, November 22       | 2, 2023. If you made any changes                      | in your case within the last 24 hours, p | lease allow time for this     |
| mormation to be pro    | bessed into the system. Please check     | Dack later.                                           |                                          |                               |
| Case Number            | The following content in the ta          | able lists case information and link                  | to view notices for the Primary Individ  | ual.<br>Pending Verifications |
| 1                      | =R                                       |                                                       | Click here to View Your                  | Click here to View Your       |
|                        |                                          |                                                       | Notices                                  | Pending Verifications         |
| My Benefits            |                                          |                                                       |                                          |                               |
| my benefits            |                                          |                                                       |                                          |                               |
| The follow             | ving content in the table lists the bene | fits status for the Primary Individu                  | al and allows viewing of she inc details | s by selecting the link.      |
|                        | Benefits                                 | Status                                                | Details                                  | Referrals                     |
| м                      | edical Assistance                        | Approved                                              | Click here to View the Details           |                               |
| SNA                    | P (Food Assistance)                      | Approved                                              | Click here to View the Details           |                               |
| TAN                    | F (Cash Assistance)                      | Approved                                              | Click here to View the Details           |                               |

**8.** After you **select** *"Click here to View the Details,"* you will be able to view information for each individual member in your household. In the 6<sup>th</sup> column, **select** *"Click here for more information."* 

|               | or current month.                         |                                                                                                  |                                                                                                    |                                                                                                    |
|---------------|-------------------------------------------|--------------------------------------------------------------------------------------------------|----------------------------------------------------------------------------------------------------|----------------------------------------------------------------------------------------------------|
| Date of Birth | Status                                    | Coverage Type                                                                                    | Medicaid ID                                                                                                    | Information                                                                                                    |
| 07/26/2002    | Eligible Child                            | Children Under 19 Years of<br>Age                                                                | 111228516186                                                                                                    | Click here for more Information                                                                                                    |
| 03/02/2005    | Eligible Child                            | Children Under 19 Years of<br>Age                                                                | 111597910558                                                                                                    | Click here for more Information                                                                                                    |
|               |                                           | Children Under 19 Years of                                                                       |                                                                                                    |                                                                                                    |
|               | Date of Birth<br>07/26/2002<br>03/02/2005 | Date of Birth     Status       07/26/2002     Eligible Child       03/02/2005     Eligible Child | Date of Birth Status Coverage Type   07/26/2002 Eligible Child Children Under 19 Years of Age   03/02/2005 Eligible Child Children Under 19 Years of Age   Children Under 19 Years of Age Children Under 19 Years of Age | Date of BirthStatusCoverage TypeMedicaid ID07/26/2002Eligible ChildChildren Under 19 Years of<br>Age11122851618603/02/2005Eligible ChildChildren Under 19 Years of<br>Age111597910558Children Under 19 Years of<br>AgeChildren Under 19 Years of<br>Age111597910558 |

**9.** After you **select** "Click here for more information", you will be able to see your individual renewal date under "Medical Assistance Status".

|            | My B        | enefits |                                        | My Applications                     |             |          |  |
|------------|-------------|---------|----------------------------------------|-------------------------------------|-------------|----------|--|
| Medic      | al Assist   | ance D  | )etails                                |                                     |             |          |  |
| Case Infor | mation      |         |                                        |                                     |             |          |  |
| -Case mion | nation      | The     | following content in the table lists c | ase information of the Primary Indi | vidual.     |          |  |
|            | Case Number | 793     | Head of Household                      |                                     | Case Status | Approved |  |

| -Current Co                                                                                 | ntact Infor  | matior | 1 |  |     |       |       |                  |  |
|---------------------------------------------------------------------------------------------|--------------|--------|---|--|-----|-------|-------|------------------|--|
| The following content in the table lists the Current Contact Information of PATRICK MILLER. |              |        |   |  |     |       |       |                  |  |
|                                                                                             | Home Address |        |   |  |     | Phone | Other | Email            |  |
|                                                                                             | 30           |        |   |  | 111 |       |       | masked@email.com |  |
|                                                                                             |              |        |   |  |     |       |       |                  |  |

| Г | Mailing Address                                                                        |  |
|---|----------------------------------------------------------------------------------------|--|
|   | The following content in the table lists the Mailing Address of the Head of Household. |  |
|   | Mailing Address                                                                        |  |
| L |                                                                                        |  |

| Authorized       | -Authorized Representative Address                                                     |                   |                |                                    |            |                   |                   |  |  |  |
|------------------|----------------------------------------------------------------------------------------|-------------------|----------------|------------------------------------|------------|-------------------|-------------------|--|--|--|
|                  | The following content in the table lists the Address of the Authorized Representative. |                   |                |                                    |            |                   |                   |  |  |  |
|                  | Represen                                                                               | tative Name       |                |                                    |            |                   |                   |  |  |  |
|                  | Home                                                                                   |                   | 326            |                                    | 182        |                   |                   |  |  |  |
| Renewal Due Date |                                                                                        |                   |                |                                    |            |                   |                   |  |  |  |
| —Medical As      |                                                                                        |                   |                |                                    |            |                   |                   |  |  |  |
|                  | Coverage Begin Date                                                                    | Coverage End Date | Status         | Coverage Type                      | Cost Share | Spend Down Amount | Patient Liability |  |  |  |
|                  | 11/01/2022                                                                             | 10/31/2023        | Eligible Adult | Refugee Medical<br>Assistance only |            |                   |                   |  |  |  |

# Logging in to Gateway

#### How Do I Reset My Password in Gateway?

If you have a Gateway account, you can reset your password in three ways.

- **Reset Your Password via Email** Gateway sends an email to the account the state has on file. This email has a one-time pin number that you will use to reset your password.
- **Reset Your Password via Text Message** Gateway sends a text message to the phone number that the state has on file. The text message has a one-time-use pin number that you will use to reset your password.

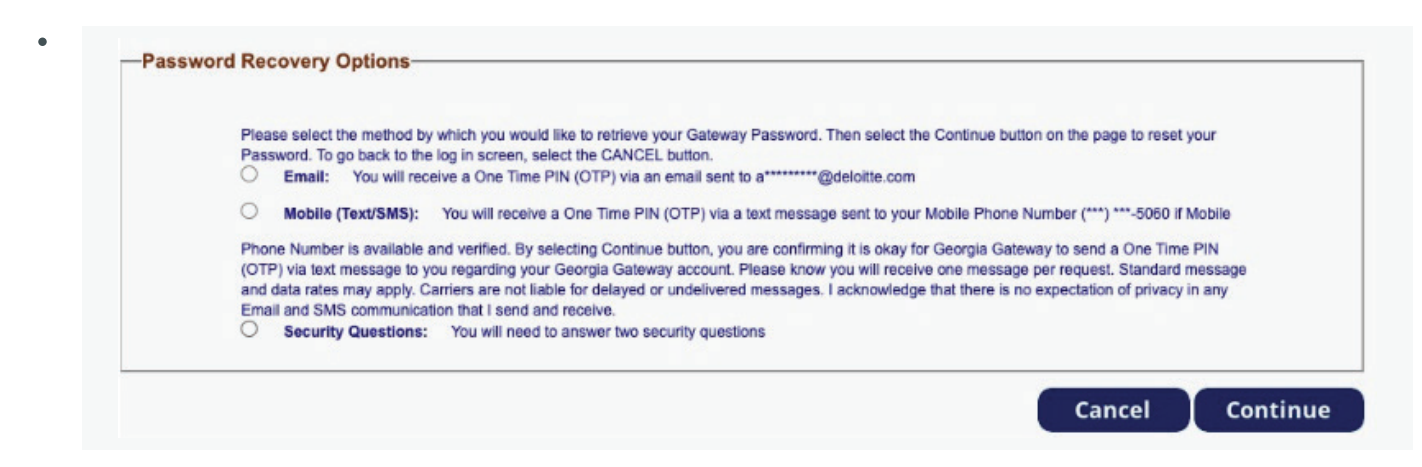

#### **Reset Your Password by Answering Security Questions**

- You can answer the security questions you defined/answered when you created your Gateway account.
- You have three chances to correctly answer the question. If you answer your security questions incorrectly after three tries, your account will be locked.
- If your account is locked, you will need to call the Customer Contact Center (1-877-423-4746) to have your account unlocked.

### How Do I Create a New Account in Gateway?

- 1. Click "Create an Account."
- 2. Fill out your personal contact information (name, email, phone number, etc.).
- **3.** Create a user ID and password.
- 4. Choose three security questions and fill in the answers.
- 5. Check the user acceptance agreement and click "Create an Account."

**Need more help?** <u>Watch a video</u> on how to create an account. Or you can call the Georgia Department of Human Services at 1-877-423-4746.

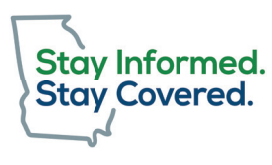